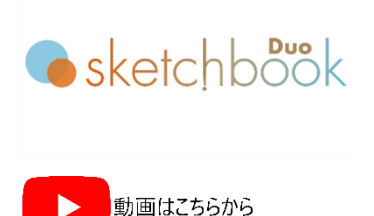

## アップデート(ファームウェア更新)

MB3 コントローラのファームウェアを更新します。メニューバーの "環境設定 → "アップデート" を選択して下さい。

- 1) MB3 コントローラに USB 接続している状態で、"選択"ボタンから、ファームウェアを選択し、"OK"ボタン をクリックします。
- 電源を一度落としてから、MB3 コントローラのディップスイッチを書込みモードに切り替えて下さい (No.1:OFF、No2:ON)。切り替え後、再度電源を入れます。

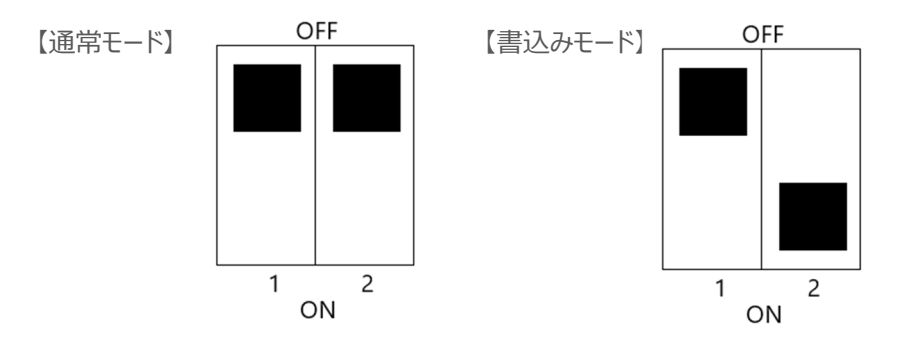

- 画面の通りに進み、更新を始めます(所要時間 90 秒ほど)。
  更新中は、MB3 コントローラの LED は全て消灯されますが、PC の画面に進行が表示されます。MB3 コントローラの電源を切ったり、PC から切り離したりしないでください。
- 4) 更新後は、一旦電源を落とし、ディップスイッチを通常モードに戻し、再度電源を入れて下さい。

## お問合せ先

操作方法や故障などの問い合わせは下記にご連絡下さい。 トーチョーマーキングシステムズ株式会社 サポート窓口 電話:043-308-4301 内線2 Web 問い合わせ:https://www.tokyo-chokoku.co.jp/inquiry/ 発送先:〒289-1144 千葉県八街市八街ろ 87番 378

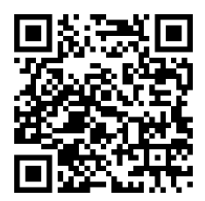